آموزش نحوه جستجو کتابهای الکترونیک در کتابخانه های دانشگاه علوم پزشکی همدان (دانشکده داروسازی)

مسئول كتابخانه دبيريان

آدرس نرم افزار آذرخش

## Http://192.168.6.32>

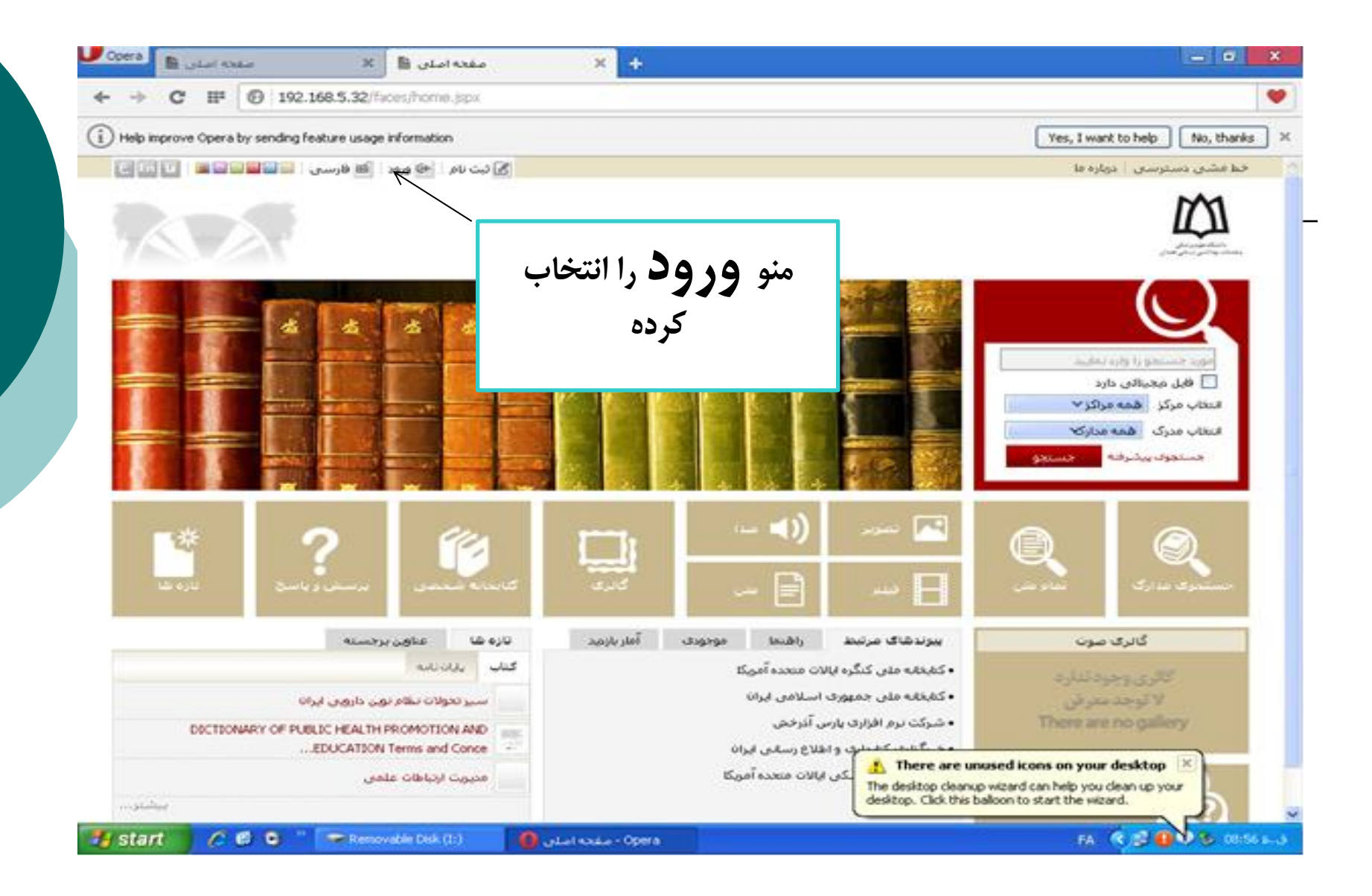

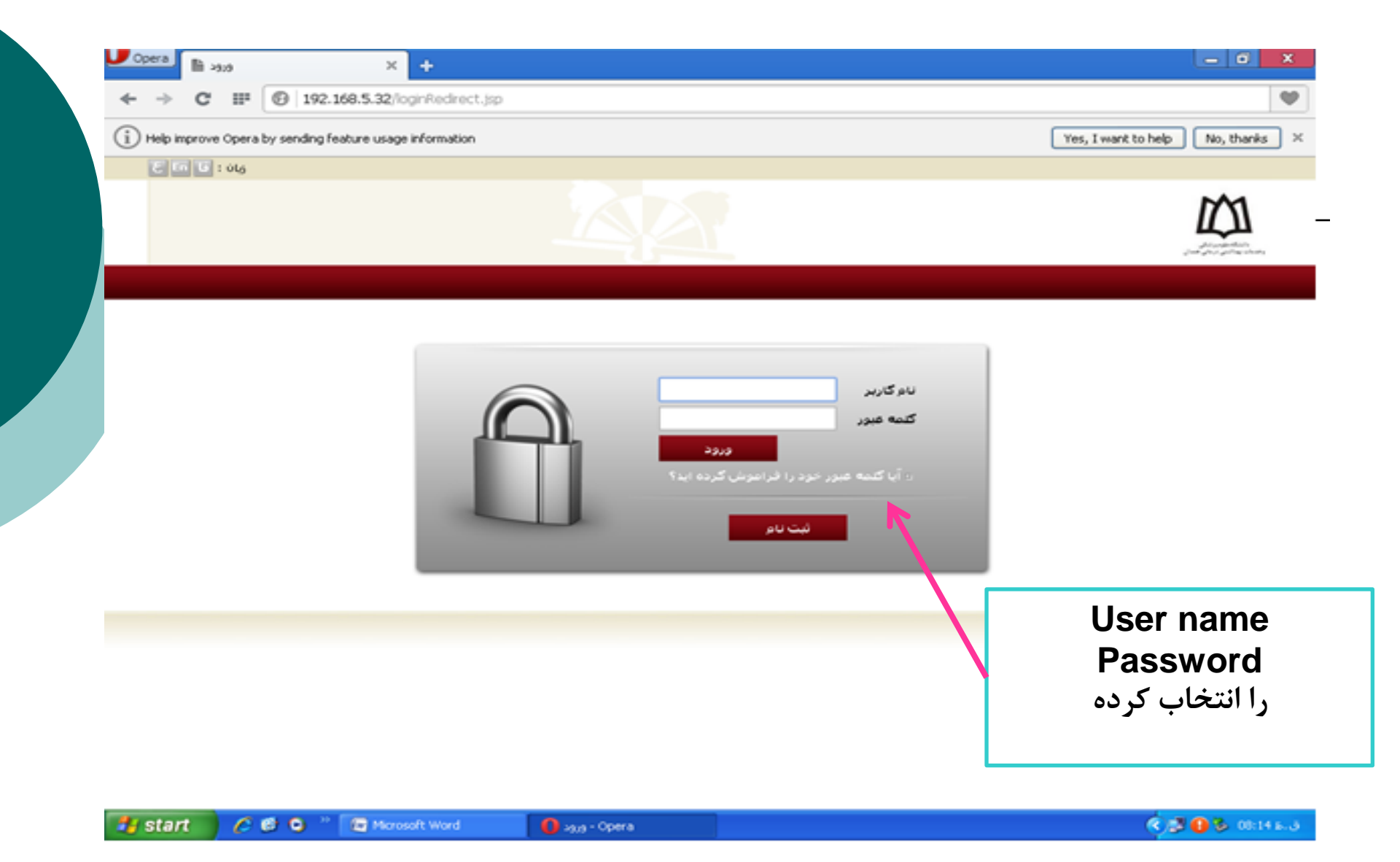

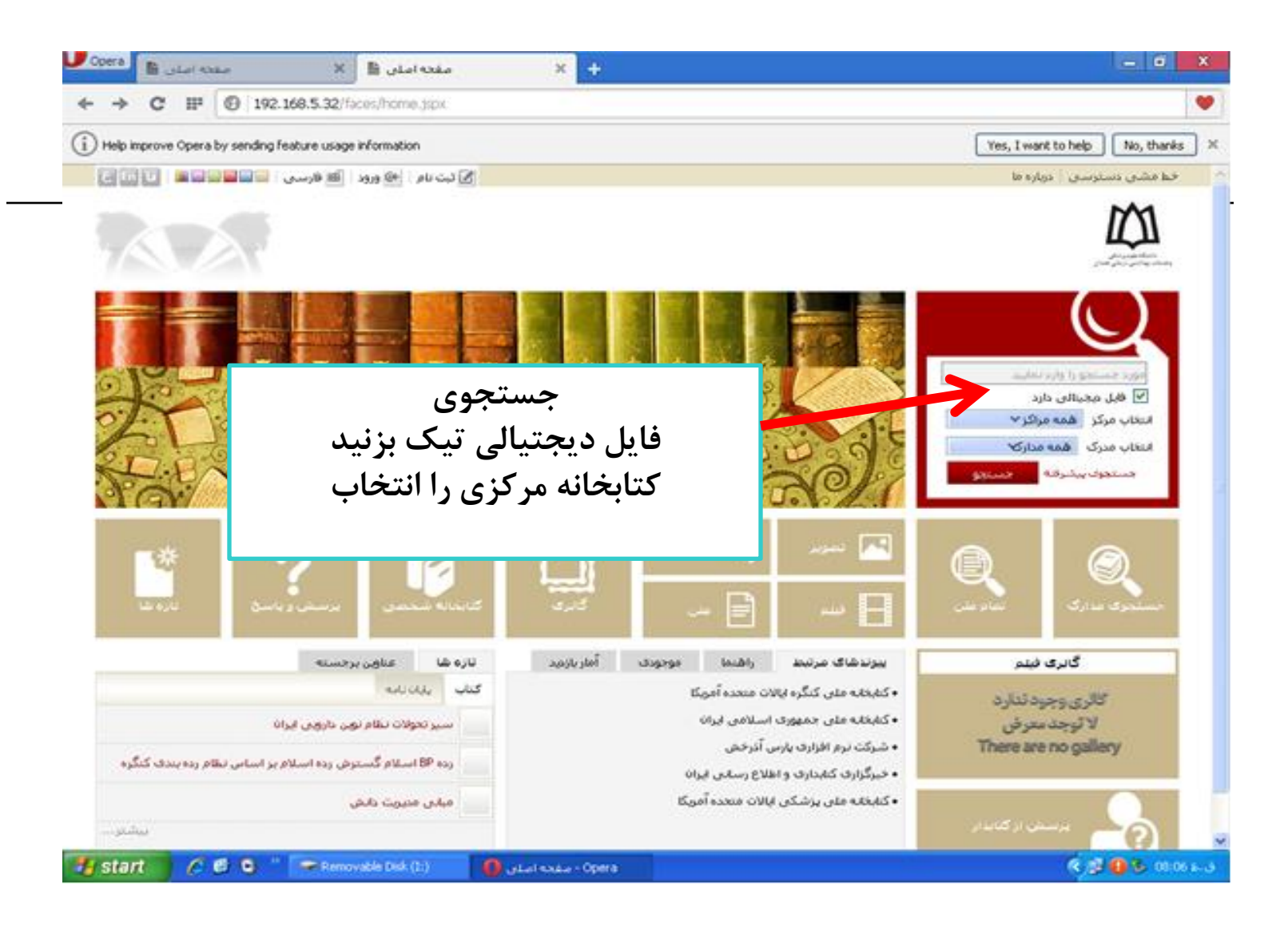

| 🗸 یکنسر - اولین ترم افزار کتابخانه 🖹 🗙 مفتحه اصلی 📲                            | - 0 ×                                                                                                    |
|--------------------------------------------------------------------------------|----------------------------------------------------------------------------------------------------|
| ← → C III 🔞 192.168.5.32/faces/search/bibliographic/biblioServiceHostView.jspx | •                                                                                                    |
| Help improve Opera by sending feature usage information     Yes, I was         | nt to help No, thanks X                                                                                                    |
| ه ما 👘 الارسان 👘 ورود 👘 صفحه اصلان                                             | خط مشای دسترسای 🕴 دوبار                                                                                                    |
| مورد بنسنجو را وارد نمایید جسنجو<br>۲ جستجوی مدارک ۲ تمام متن ۲ منابع دیجیتالی | عدمانی و دون دستو و افرادستان         ۲۰۰۰         ۲۰۰۰۰         ۲۰۰۰۰         ۲۰۰۰۰۰         ۲۰۰۰۰۰         ۲۰۰۰۰۰۰         ۲۰۰۰۰۰۰۰         ۲۰۰۰۰۰۰۰۰۰۰۰۰۰۰۰۰۰۰۰۰۰۰۰۰۰۰۰۰۰۰۰۰۰۰۰۰                                                                                                    |
| دهام متن منابع مجيناتی گائری کنابخانه شخصی پرسخ وياسخ تازه ها                  | جستجوف مدارک                                                                                                    |
| هه مرکزی دفشگاه علوم پزشکی همدان)                                              | مورد جسنجو : (مالکیت:کتابخ                                                                                                    |
| ەقىش جۇليات<br>تىرىلارتلىچ                                                     | نمایش کامل جرفیات   عدم ن<br>حدقات                                                                                                    |
| ۲۰۵۲ رکورد از ۱۹۷۹م رکورد                                                      | د نه مهای دسترسی : دو<br>خط مشی دسترسی : دو<br>کمان دستری منازع<br>مورد جستجو : (مالکیت :کنام<br>مورد جستجو : (مالکیت :کنام<br>مورد جستجو : (مالکیت :کنام<br>مورد جستجو : (مالکیت :کنام<br>مورد آن مرکز<br>مورد آن مرکز ان<br>مورد آن مرکز ان مرکز ان<br>مورد آن مرکز ان<br>مورد آن مرکز ان<br>مورد آن مرکز ان<br>مورد آن مرکز ان<br>مورد آن مرکز ان<br>مورد آن مرکز ان<br>مورد آن مرکز ان<br>مورد آن مرکز ان<br>مورد آن مرکز ان<br>مورد آن مرکز ان<br>مورد آن مرکز ان<br>مورد آن مرکز ان<br>مورد آن مرکز ان<br>مورد آن مرکز ان مرکز ان<br>مورد آن مرکز ان<br>مورد آن مرکز ان<br>مورد آن مرکز ان مرکز ان<br>مورد آن مرکز ان مرکز ان<br>مورد آن مرکز ان مرکز ان مرکز ان مرکز ان<br>مورد آن مرکز ان مرکز ان مرکز ان<br>مورد آن مرکز ان مرکز ان |
| شگاه علوم بزشکی همدان ( 4503 )                                                 | کتابخانه مرکزک دان                                                                                                    |
| (۱۶۵۸) 🔶 کتاب لاتین را انتخاب کردہ 🔹 🐨                                         | ڪئاب لائين                                                                                                    |
| ارسى ( 1545 )                                                                  | and ille                                                                                                    |
| ىقى/پروژە قارسى ( 699 )                                                        | طرح تحقيق                                                                                                    |
| ( 668 ) ,                                                                      | مقاله لاتين                                                                                                    |
| ی (2)                                                                          | كتاب فارس                                                                                                    |
| ى (1)                                                                          | ungin 🜌                                                                                                    |

کلیه حقوق این نرم افزار متعلق به شرکت پارس آذرخش می باشد

Doc1.dock.kk.kl.doc ...

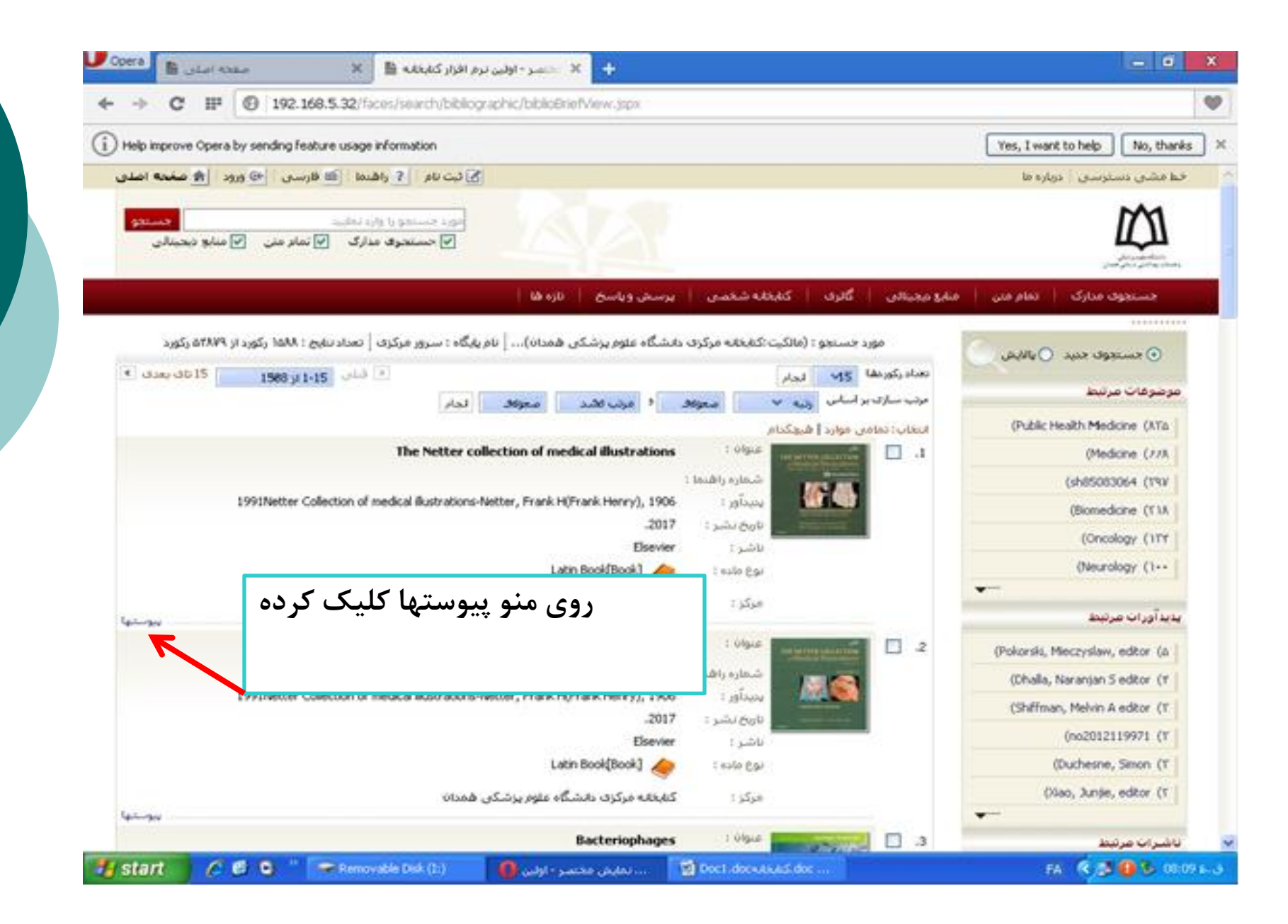

| i) Help improve Opera by sending feature usage information Yes, I want                                                                                                |                                                                                                    |                                                                                                    | Yes, I want to                                                            | o help            | No, than                                                               |
|----------------------------------------------------------------------------------------------------|----------------------------------------------------------------------------------------------------|----------------------------------------------------------------------------------------------------|---------------------------------------------------------------------------|-------------------|------------------------------------------------------------------------|
| <section-header><section-header><section-header><section-header><section-header></section-header></section-header></section-header></section-header></section-header> | Doc. No.<br>Main Entry<br>Title & Author<br>Publication Statement<br>Note<br>Subject<br>Subject<br>Subject<br>Subject<br>Subject<br>Subject<br>Subject<br>Subject<br>Subject<br>Subject<br>Subject<br>Subject<br>Subject<br>Subject<br>Subject<br>Subject | <ul> <li>i</li> <li>i</li> <li>i&lt;</li></ul> |                                                                           |                   |                                                                        |
|                                                                                                    |                                                                                                    |                                                                                                    | - 0                                                                       | يبرسنها           | Line                                                                   |
|                                                                                                    | کی بیان ایک میلود<br>میرین ایک میلود                                                                                                    | pdf.978141<br>pdf.978141<br>appl                                                                                                    | 6063827<br>6063027<br>منی<br>دعنین<br>(cation/pdf<br>K 124055<br>85<br>85 | :<br>محتوا :<br>ت | عنوان :<br>نام قابل<br>نوع عام<br>نوع ماده<br>قرمت :<br>عرض :<br>عرض : |

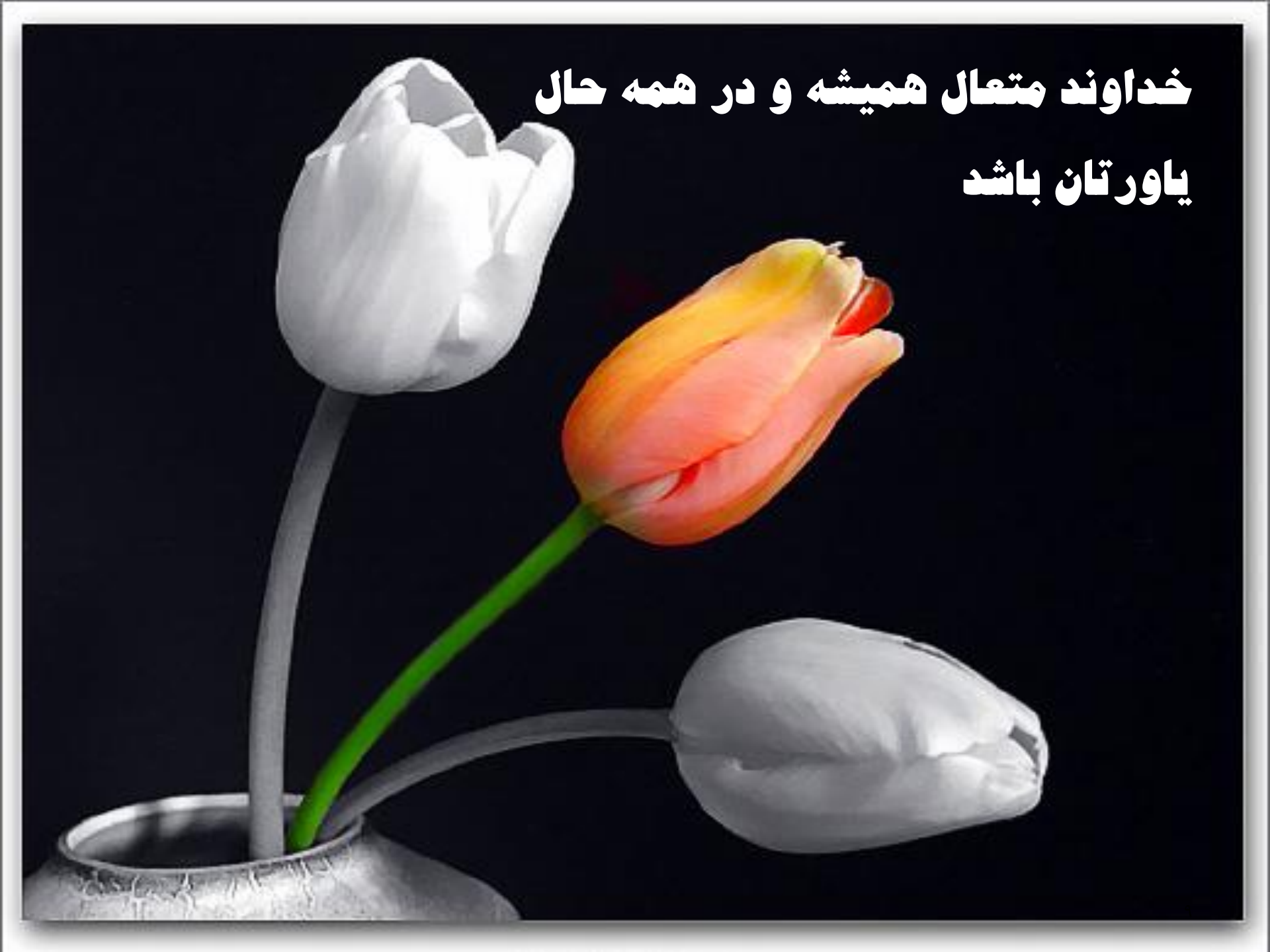